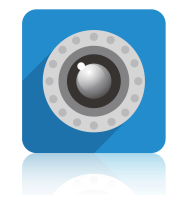

iSmartViewPro 快速安装指南

# **iSmartViewPro** 快速安装指南

1. 摄像机连接 2. APP下载 3. 连接网络

🛷 摄像机连接

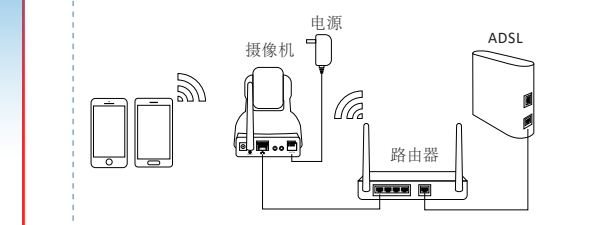

•在连接摄像机设置之前,请确保摄像机和路由器同一房间内并靠近路由器。然后,请使用附带的电源连接到电源。
•仅支持2.4G WiFi连接手机。(摄像机不支持5G)如果您使用的是双频路由器,请确保您的2.4G WiFi名称与5G WiFi名称不同。

提示: 完成设置后,可以将摄像机移到所需的位置。只需将摄 像机电源拔下移至新位置并将电源插入即可,摄像机会 自动连接到您的**WiFi**,无需再次设置。但请确保新位置 离您的路由器Wi-Fi信号稳定。

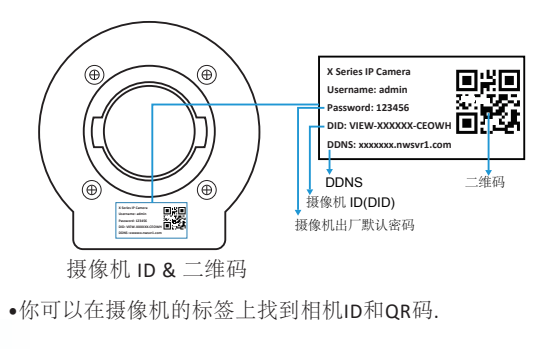

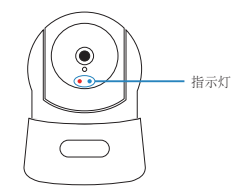

#### ●●状态灯 🙀 🔆 常亮指示灯 🔆 🔆 慢速闪烁指示灯 🌋 💥 快速闪烁指示灯

| 指示灯状态              | 设备状态                  |
|--------------------|-----------------------|
| ★ 红色指示灯慢闪          | 设备启动激活中               |
| ☆ ☆ 红色指示灯、蓝色指示灯慢闪  | 设备等待连接                |
| ★ 並紅色指示灯慢闪、蓝色指示灯快闪 | 该设备正在接收wifi信号或连接到wifi |
| 🔆 🔆 红色指示灯、蓝色指示灯常亮  | 设备与网络相连               |
| 🌞 红色指示灯快闪          | 设备重置到出厂默认值            |
| <b>※</b> 蓝色指示灯熄灭   | 该设备无法连接到网络            |

## ↓ 下载 APP

#### 1.可到App Store或Google Play进行搜索和下载 "iSmartViewPro"APP到您的智能手机或平板电脑.

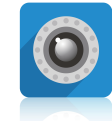

#### iSmartViewPro icon

2.扫描下面的二维码下载"iSmartviewpro"获取应用程序。

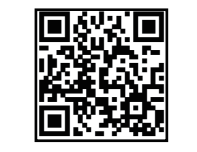

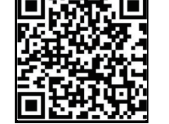

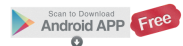

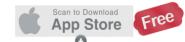

提示: 此份是产品快速安装指南,如需详细说明,请登录以下网站 请通过以下链接下载: http://cd.ipcamdata.com。

## () 连接网络

### 1. 点击"添加摄像头"和"无线方式添加向导".

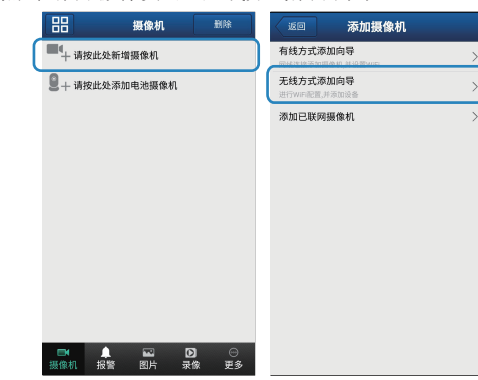

### 2.扫描摄像机底部域名的二维码

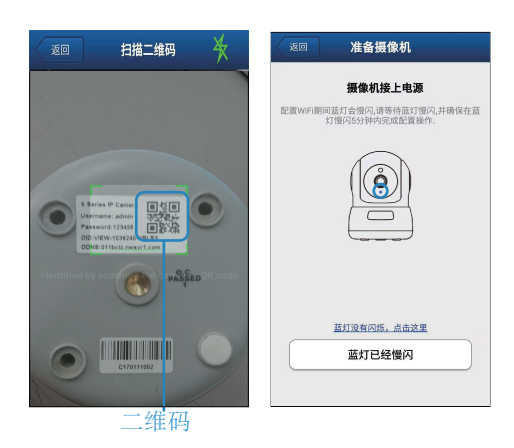

## 3.给摄像机起个名并点击下一步. 4.输入你的Wi-Fi密码并点击配置

|                                                                                          | 添加摄像机            |                              |                             | 连接 WiFi                          |
|------------------------------------------------------------------------------------------|------------------|------------------------------|-----------------------------|----------------------------------|
|                                                                                          | 给摄像机一个名称         |                              | WiEi名称                      | cab 🚳                            |
| home                                                                                     |                  |                              | いたいない                       |                                  |
| 摄像机ID                                                                                    | VIEW-XXXXX-XXXXX | 5Ghz WiFi,请切换网络到2.4Ghz WiFi. | 英网络到2.4Ghz WiFi.            |                                  |
|                                                                                          |                  |                              | WiFi密码                      | 0                                |
| 用户名                                                                                      | admin            |                              |                             | 手机连接到2.4G网络                      |
| 密码                                                                                       |                  | (                            | 输入                          | 你路由器Wi-Fi密码                      |
| 注意:<br>*飲い用户名(admin)和密码(123456),在配置<br>WFI期间不要修改用户名和密码。<br>*您可以在配置WFI成功后修改用户名和密码。<br>下一步 |                  |                              |                             |                                  |
|                                                                                          |                  |                              | 提示:<br>1.将摄像机靠)<br>2.如果使用声; | 近路由器<br>波配置,请将手机靠近摄像机<br>连接 WiFi |
|                                                                                          |                  |                              |                             |                                  |

5.手机发出"滴滴"声音并靠近摄像机,当蓝灯快速闪烁时, 摄像机正在配置wifi,配置成功自动跳回列表.

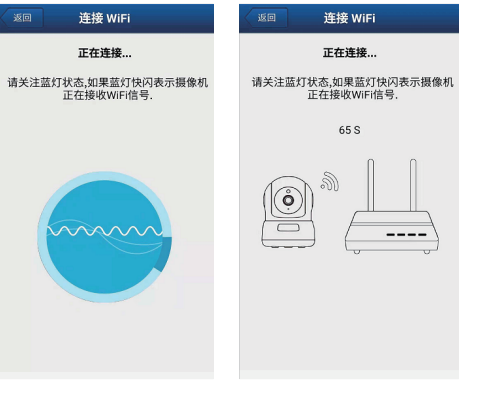

6.当摄像机接收到WiFi信号时,它会发出2声嘟嘟声. 7.在列表中看到已添加摄像机在线。恭喜! 您的摄像机已 设置完毕。点击在线摄像机即可实时查看和控制

| 返回 连接 WiFi                         | 日日                                  |
|------------------------------------|-------------------------------------|
| 正在连接                               | home<br>test<br>CAMERA-372097-TTSZK |
| 请关注蓝灯状态,如果蓝灯快闪表示摄像机<br>正在接收WiFi信号. | ■ + 请按此处新增摄像机                       |
| 87 S                               | 2+ 请按此处添加电池摄像机                      |
|                                    | ■* ▲ 102 D) ○<br>編像机 报警 图片 录像 更多    |

#### 提示:

•如果您有多个摄像头,请逐个配置。此过程仅适用于一台 相机一次。 •相机是基于2.4GHz的wifi。在进行设置之前,请确保您的

手机已连接到2.4GHz无线网络。

•相机启动后,按住重置按钮3至5秒,直至蓝灯闪烁。

### 8.打开在线摄像头调整参数和实时监控

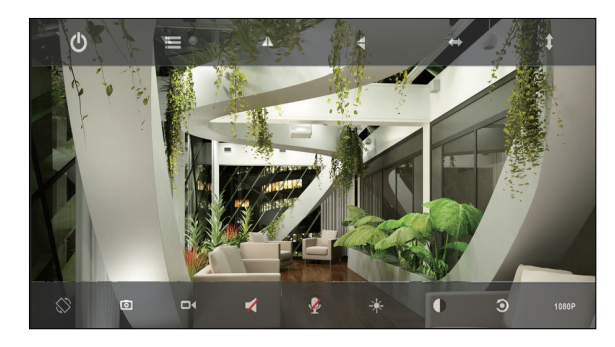

9.如果您忘记了密码,请按住"RST"按钮约10-12秒,直到您 看到红灯快速闪烁,然后放开。然后相机将恢复为出厂默认 设置。默认用户名/密码: admin / 123456。请按照您的操作 重新设置相机。

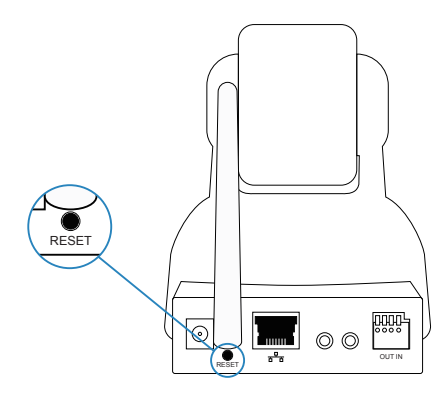